## Tatacara Pembayaran Atas Talian (JKKP Negeri Sembilan sahaja)

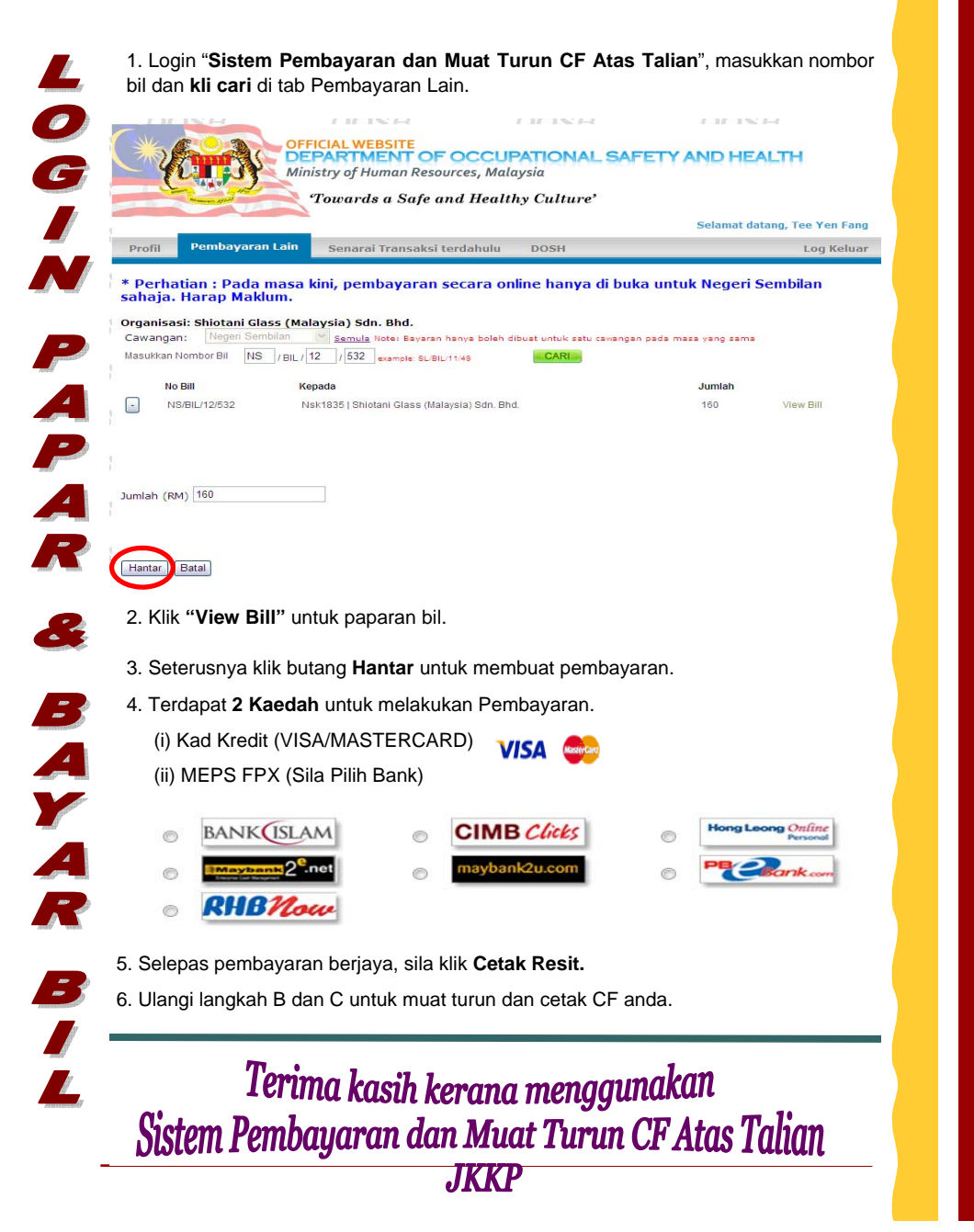

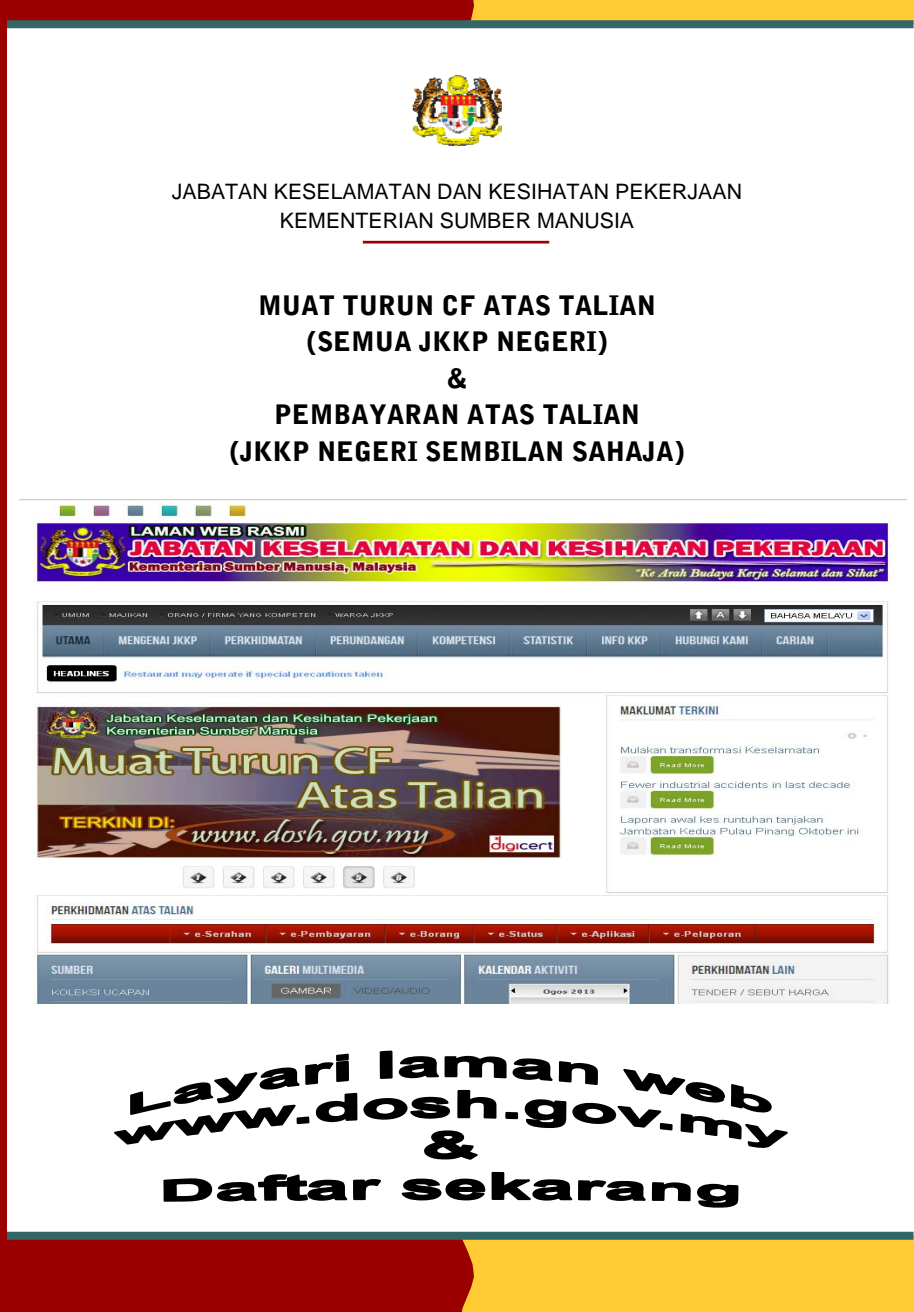

## Tatacara Muat Turun CF Atas Talian

1. Layari laman web <u>www.dosh.gov.my</u> dan klik pada "**e-Pembayaran" di menu Perkhidmatan Atas Talian**.

| PERKI | HIDMATAN ATAS TAL                                                                                                    | IAN            |              |                       |            |                      |               |
|-------|----------------------------------------------------------------------------------------------------|----------------|--------------|-----------------------|------------|----------------------|---------------|
|       |                                                                                                    | ▼ e-Serahan (▼ | e-Pembayaran | • e-Borang            | ▼ e-Status | ▼ e-Aplikasi         | ▼ e-Pelaporan |
| 2.    | Klik " <b>Siste</b><br>G2B.                                                                                                    | em Pembayar    | an dan Mua   | at Turun CF           | F Atas Tal | <b>ian</b> " di bawa | ah kategori   |
|       | e-Pemb                                                                                                    | ayaran         | ▼ e-B        | orang                 | - e-5      | Status               | ≁ e-Ap        |
|       | 32B                                                                                                    |                |              | G2C                   |            |                      |               |
|       | Sistem Pembayaran dan<br>Muat Turun CF Atas<br>Talian<br>Bistem Pembayaran Orang<br>Yang Kompeten JKKP<br>(Perbankan Internet -<br>RHB) |                |              |                       |            |                      |               |
| 3.    | Klik " <b>Reg</b>                                                                                                    | ister" untuk p | endaftaran.  | Pilih " <b>Syaril</b> | kat" untuk | jenis penda          | ftaran.       |
| • U   | sername                                                                                                    | example        | @mail.co     | m                     |            |                      |               |
| Р     | assword                                                                                                    |                |              |                       | Pendaf     | ítaran               |               |
| , (   |                                                                                                    |                | F            | orget Password        | d Sila pil | ih jenis pendafta    | aran:         |
|       |                                                                                                    |                | Signin       | Register              |            |                      |               |

4. Masukkan butir-butiran pendaftaran syarikat dan daftar Syarikat dengan menggunakan ID E-mel **syarikat.** Dapatkan **nombor daftar tempat kerja** daripada JKKP Negeri berkenaan.

Pendaftaran Syarikat (Online Payment) wajib di isi E-Mail mail anda akan dijadikan sebagai username semasa logir Kata Laluan \_ Pengesahan Kata Laluan Nama Syarikat No. Pendaftaran Syarikat Tarikh Daftar Syarikat \_ No. Tempat Kerja (di JKKP) Alamat No. Tel Daftar Reset Back

6. CF berjaya dicetak.

Fail CF dalam senarai ini akan dibuka selama 2 minggu sahaja daripada tarikh fail dikeluarkan

Download

5. Download CF and a di tab  $\ensuremath{\textbf{senarai}}\ensuremath{\,\textbf{CF}}\xspace$  .

Senarai CF

DOSH

Buat Pembayaran Lain Senarai Transaksi terdahulu

Senarai CF anda :

Carian :

Maklum.

Fail CF NS PMT 12 M

J

1

<u>\_\_\_</u>

Ū

R U

M

(C)

C E T A

K

G

REBAIN AN MALAYSIA

an hotes Lands to here then I ling to in

(m)

h

THE R. LEWIS CO., LANSING MICH.

-

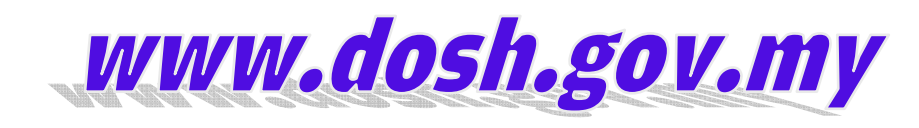